### NÁVOD NA OBSLUHU

#### popis

Inteligentná Zigbee zásuvka NOUS A1Z (ďalej len inteligentná zásuvka) je určená na organizáciu automatického a manuálneho vypnutia elektrospotrebičov v miestnosti, prostredníctvom vzdialeného prístupu cez internet, pomocou smartfónu alebo tabletu s nainštalovanou aplikáciou Nous Smart Home. Komunikácia s inteligentnou zásuvkou je konfigurovaná prostredníctvom cloudového servera pomocou protokolu P2P, na ktorý sa používa bezdrôtový zigbee adaptér. Inteligentná zásuvka je vybavená mechanickým tlačidlom a globálnou indikáciou stavu zariadenia. Inteligentná zásuvka je vybavená elektromechanickým relé. Zariadenie má funkciu monitorovania energie a zaznamenávania spotreby elektrickej energie.

## POZNÁMKA: Na pripojenie budete

#### potrebovať bránu/hub ZigBee Nous E1, Nous E7 alebo inú kompatibilnú Tuya.

Pripojenie inteligentnej zásuvky k internetu nie je možné zaručiť vo všetkých prípadoch, pretože závisí od mnohých podmienok: kvalita komunikačného kanála a medziľahlého sieťového vybavenia, značka a model mobilného zariadenia, verzia operačného systému, atď.

#### PREVENCIA

- Pozorne si prečítajte tento návod.
- Výrobok používajte v rámci teplotných a vlhkostných limitov uvedených v technickom liste.
- Neinštalujte výrobok v blízkosti zdrojov tepla, ako sú radiátory atď.
- Nedovoľte, aby zariadenie spadlo a nebolo vystavené mechanickému zaťaženiu.
- Na čistenie výrobku nepoužívajte chemicky aktívne a abrazívne čistiace prostriedky.
  Použite na to vlhkú flanelovú handričku.
- Nepreťažujte uvedenú kapacitu. Môže to spôsobiť skrat a úraz elektrickým prúdom.
- Výrobok sami nerozoberajte diagnostika a oprava zariadenia sa musí vykonávať iba v certifikovanom servisnom stredisku.

#### Dizajn a ovládanie

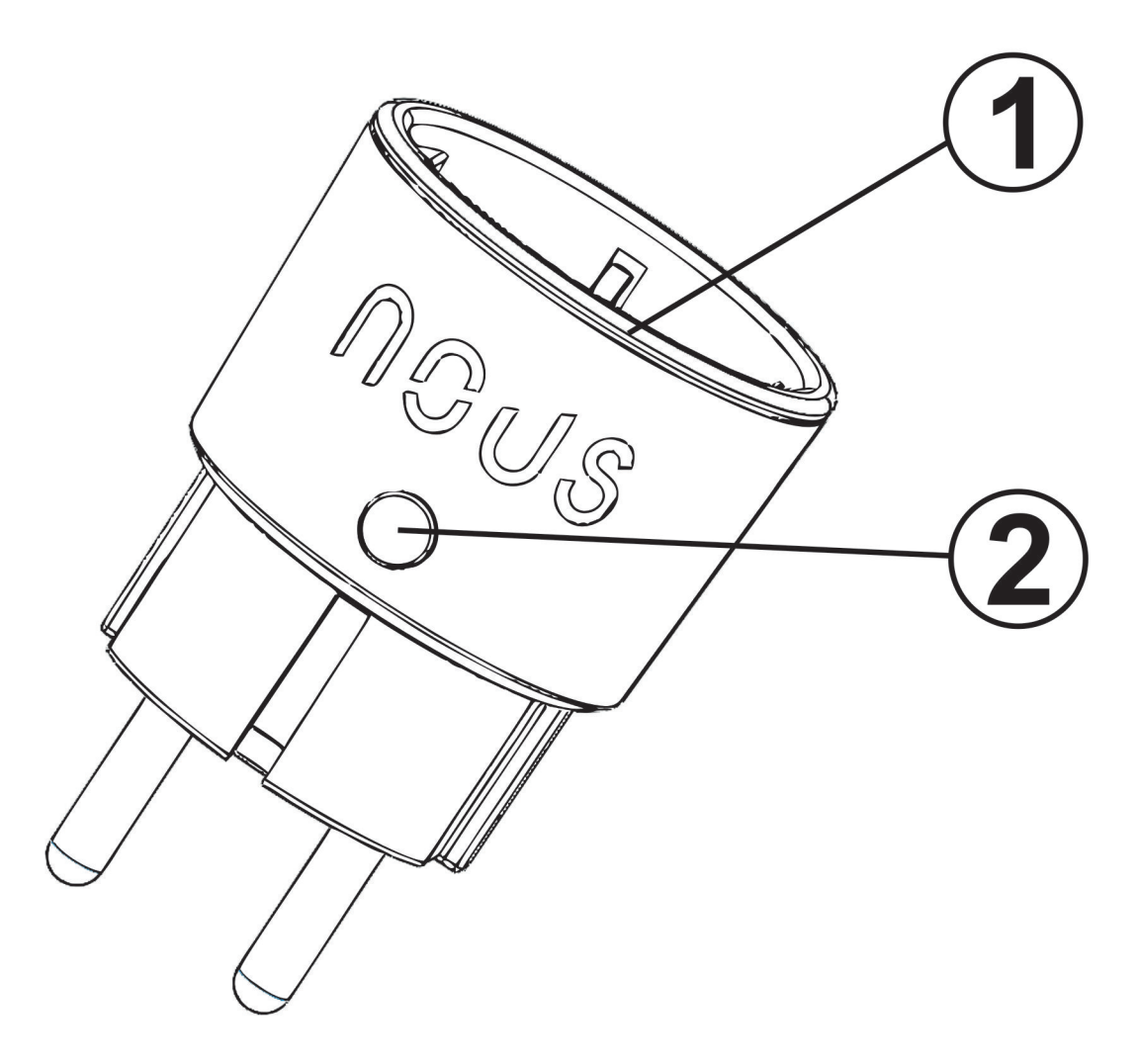

| Nie | názov     | popis                                                                                                    |
|-----|-----------|----------------------------------------------------------------------------------------------------|
| 1   | Indikátor | Zobrazuje aktuálny stav zariadenia                                                                                                    |
| 2   | Tlačidlo  | Krátkym stlačením tlačidla sa zariadenie prepne do polohy "ON"<br>"OFF" Dlhým stlačením tlačidla (5-7 C) sa resetujú nastavenia<br>inteligentnej zásuvky a parametre pripojenia k sieti Wi-Fi. |

### Pripojenie

Na pripojenie inteligentnej zásuvky Nous A1Z potrebujete smartfón na báze mobilného operačného systému Android alebo iOS s nainštalovanou aplikáciou Nous Smart Home. Táto mobilná aplikácia je bezplatná a je k dispozícii na stiahnutie z Play Market a App Store. QR kód aplikácie je uvedený nižšie:

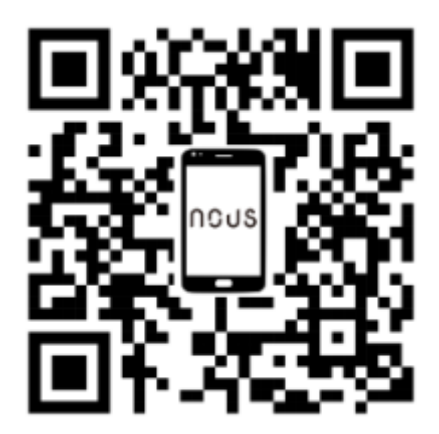

Po nainštalovaní programu je pre jeho správne fungovanie potrebné udeliť mu všetky povolenia v zodpovedajúcej časti nastavení smartfónu. Potom musíte zaregistrovať nového používateľa tohto programu.

### Postup pripojenia inteligentnej zásuvky k sieti Zigbee:

| 1                                                                                                    | Pripojte smartfón k prístupovému bodu, ktorý sa použije na pripojenie inteligentnej zásuvky. Uistite sa,<br>že frekvenčný rozsah siete je 2,4 GHz, inak sa inteligentná zásuvka nepripojí, pretože Zigbee Habs nie sú<br>navrhnuté na prácu s 5 GHz sieťami Wi-Fi <mark>; (váš rozbočovač ZigBee by už mal byť pripojený k aplikácii)</mark> |  |
|----------------------------------------------------------------------------------------------------|----------------------------------------------------------------------------------------------------|--|
| 2                                                                                                    | Zapnite inteligentnú zásuvku do siete. Ak globálna indikácia nebliká rýchlo, stlačte tlačidlo na 5-7 sekúnd, aby ste resetovali nastavenia inteligentnej zásuvky na výrobné hodnoty.                                                                                                    |  |
| 3                                                                                                    | Otvorte aplikáciu Nous Smart Home a kliknutím na tlačidlo pridajte nové zariadenie                                                                                                    |  |
| 4                                                                                                    | Objaví sa automatické skenovanie s výzvou na pridanie nového zariadenia Potvrďte pripojenie a začnite<br>párovať.                                                                                                    |  |
| 5                                                                                                    | Ak automatické skenovanie nevidí vaše zariadenie, môžete ho vybrať manuálne zo zoznamu zariadení                                                                                                    |  |
| nev • • • • • • • • • • • • • • • • • • •                                                                                              | Cancel                                                                                                    |  |
|                                                                                                    |                                                                                                    |  |
| 6 Na karte "Pridať ručne" vyberte kategóriu "Inteligentné zásuvky" a v nej model "Zásuvka A1Z", ako j<br>znázornené na obrázku vyššie; |                                                                                                    |  |
| 7                                                                                                    | V okne, ktoré sa otvorí, vyberte "ďalší krok" a kliknite na tlačidlo "Ďalej";                                                                                                    |  |

| 8                                                                                                    | pripojenie k rozbočovaču Zigbee                                                                                                    |  |  |
|----------------------------------------------------------------------------------------------------|----------------------------------------------------------------------------------------------------|--|--|
| Overcast  Outdoor Temperature  Outdoor Temperature  Outdoor Ar Quality  All Devices  Cigbee Smart Gateway                                                                                                    | Zigbee Smart Gateway      Online devices: 0      Added devices      You haven' create any device yet      Tap 'Add' to start                                                                |  |  |
| Home Contraction Me                                                                                                    | Add subdevice                                                                                                    |  |  |
| 8                                                                                                    | Zobrazí sa okno s uvedením stupňa sieťového pripojenia a pridaním aktuálneho používateľa programu<br>do zoznamu zariadení:                                                                  |  |  |
| 9                                                                                                    | Po ukončení procedúry sa zobrazí okno, v ktorom môžete nastaviť názov zariadenia a vybrať miestnosť, v<br>ktorej sa nachádza. Názov zariadenia bude používať aj Amazon Alexa a Google Home. |  |  |
| 10                                                                                                    | Ak chcete vymazať všetky údaje z inteligentnej zásuvky, v menu zariadenia potrebujete "Vymazať zariadenie", "vypnúť<br>a odstrániť všetky údaje"                                            |  |  |
| Po odstránení zariadenia zo zoznamu zariadení používateľa aplikácie sa nastavenia inteligentnej zásuvky resetujú na výrobné hodnoty a bude potrebné znova skrátiť postup pripájania k sieti Wi-Fi. Ak bolo heslo pre prístupový bod Wi-Fi zadané nesprávne, po uplynutí časovača aplikácia zobrazí okno "Nepodarilo sa pripojiť k Wi-Fi" s podrobnými pokynmi na vyriešenie problému. |                                                                                                    |  |  |

# Ako pripojiť vaše zariadenie k Alexa

| 1 | Prihláste sa pomocou svojho účtu a hesla Alexa (ak ešte nie ste prihlásení, najprv sa zaregistrujte); Po<br>prihlásení kliknite na ponuku v ľavom hornom rohu, potom kliknite na "Nastavenia" a vyberte<br>"Nastaviť nové zariadenie"; |
|---|----------------------------------------------------------------------------------------------------|
| 2 | Na paneli možností vyberte "Skills" a potom vyhľadajte<br>"NOUS Smart Home" vo vyhľadávacom paneli; Vo výsledkoch vyhľadávania vyberte NOUS Smart<br>Home a potom kliknite na Povoliť.                                                 |
| 3 | Zadajte používateľské meno a heslo, ktoré ste si predtým zaregistrovali (účet je podporovaný iba v<br>USA); Keď uvidíte správnu stránku, znamená to, že váš účet Alexa je prepojený s vaším účtom NOUS<br>Smart Home.                  |

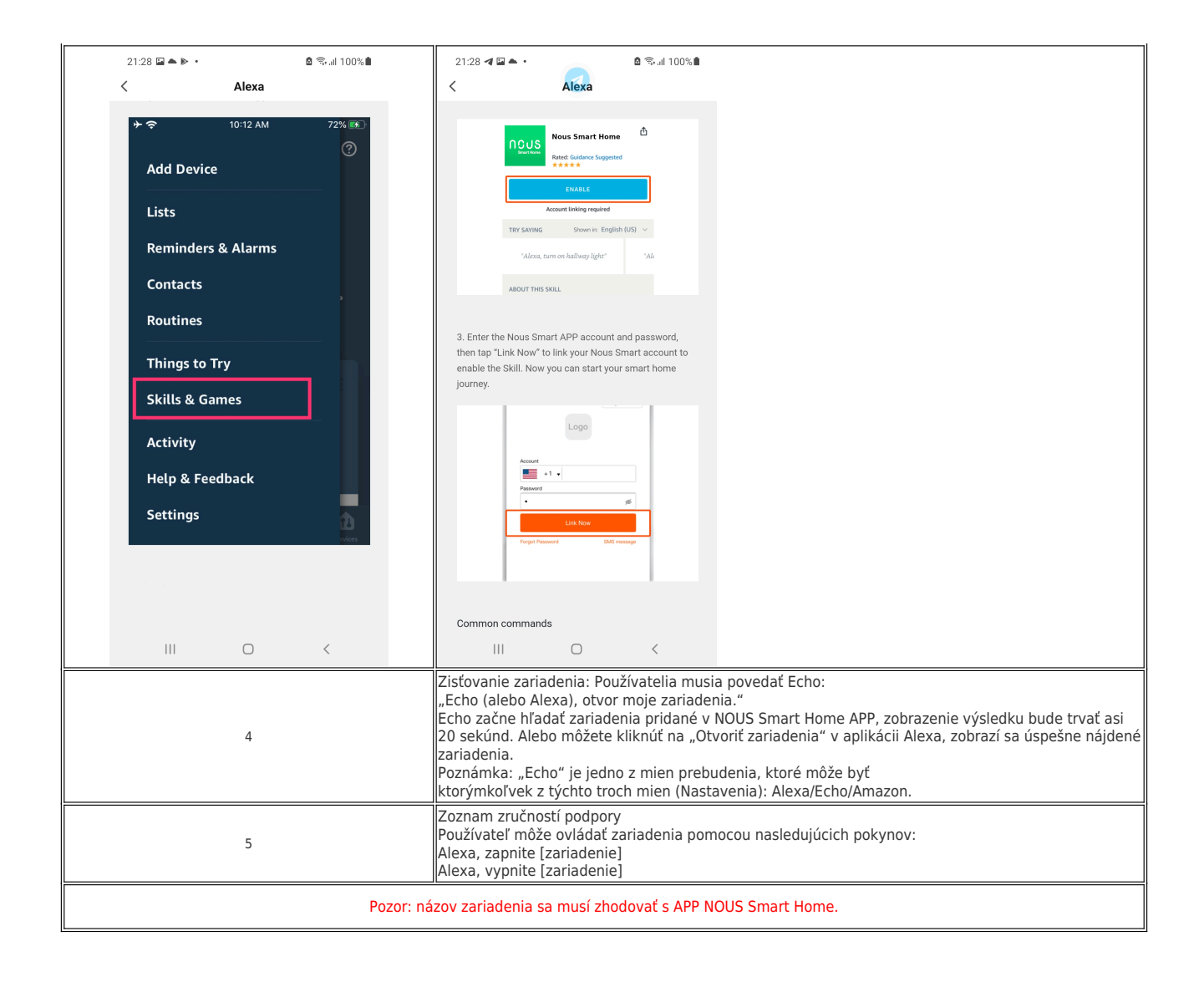